भारत सरकार रक्षा मंत्रालय रक्षा उत्पादन विभाग आयुध निदेशालय (समन्वय एवं सेवाएं) 10-ए, एस. के. बोस रोड, कोलकाता–700001 (प्रशासन एवं समन्वय प्रभाग)

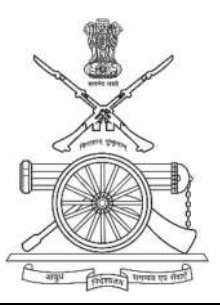

Government of India Ministry of Defence Department of Defence Production Directorate of Ordnance (C&S) 10-A, S.K. Bose Road, Kolkata –700001 (Administration & Co-ordination Div.)

## Facilitation/ Guidance to Pensioners/ Family Pensioners for using SPARSH Portal

A number of complaints/ Grievances are received from the Pensioners/ Family Pensioners for Correction of Data in their PPOs. To facilitated the Pensioners/ Family Pensioners in correcting the data on their own wherever possible a Circular is issued. This Circular also contains the corrections which can be made by Head of Office (HOO) and PCDA(P), Allahabad. The corrections can be made by Pensioners/ Family Pensioners by using their own credential i.e. their User Name and Password provided by PCDA(P), Allahabad through SMS.

The procedure for Data Correction is given hereunder:

Flow Path:

- URL: <u>https://sparsh.defencepension.gov.in</u> → Services → Pensioner Data Verification(Verify Pension Claim) → Login to Continue → User Name and Password
- Following fields will be appeared for correction/edit under column "Profile Service Request".

| Personal Details:                    | Editable                                                              |                                                                     |             | Non-editable                                                                                  |               |                |  |
|--------------------------------------|-----------------------------------------------------------------------|---------------------------------------------------------------------|-------------|-----------------------------------------------------------------------------------------------|---------------|----------------|--|
|                                      | First Name                                                            | Middle                                                              | Last Name   | PAN (PAN is not editable however, PAN No. can be<br>inserted if it is not there in Data base) |               |                |  |
|                                      |                                                                       | Name                                                                |             |                                                                                               |               |                |  |
|                                      | Date Of Birth                                                         | Gender                                                              | Nationality |                                                                                               |               |                |  |
|                                      | AADHAAR Number                                                        |                                                                     | Marital     |                                                                                               |               |                |  |
|                                      |                                                                       |                                                                     | Status      |                                                                                               |               |                |  |
|                                      | Residing In CGHS                                                      | Covered A                                                           | rea         |                                                                                               |               |                |  |
|                                      | Fixed Medical                                                         | Country                                                             | Mobile      |                                                                                               |               |                |  |
|                                      | Allowance                                                             |                                                                     | No.         |                                                                                               |               |                |  |
|                                      | Email Id                                                              | Address                                                             | Address     |                                                                                               |               |                |  |
|                                      | D' G 1                                                                | Line I                                                              | Line 2      |                                                                                               |               |                |  |
|                                      | Pin Code                                                              | State                                                               | District    |                                                                                               |               |                |  |
| <u>Service Details:</u>              | MACP Granted                                                          | Date Of Joining                                                     |             | HOO Name                                                                                      | HOO Email Id  | HOO Address    |  |
|                                      | Retirement                                                            | Withheld Gratuity For                                               |             | Order Type                                                                                    | Nature Of     | Cadre          |  |
|                                      | FN/AN Outstandin                                                      |                                                                     | ng License  |                                                                                               | Retirement,   |                |  |
|                                      | E - mar e C - mai                                                     | e Any Disciplinary<br>Action Pending<br>ary Is Penalty Imposed<br>g |             | De et Le et Held                                                                              | CDE Marshan   | Carrow         |  |
|                                      | Former Service                                                        |                                                                     |             | Post Last Held                                                                                | GPF Number    | Group          |  |
|                                      | Any Dissipling                                                        |                                                                     |             | Data Of                                                                                       | In Industrial | Non Qualifying |  |
|                                      | Any Disciplinary                                                      |                                                                     |             | Date Of<br>Patirement                                                                         | is mousulai   | Non Quantying  |  |
|                                      | Action rending                                                        |                                                                     |             | Net Qualifying                                                                                | Dension       | Gratuity       |  |
|                                      |                                                                       |                                                                     |             | Service                                                                                       | Recommended   | Recommended    |  |
|                                      |                                                                       |                                                                     |             | Commutation                                                                                   | Medical Board | Recommended    |  |
|                                      |                                                                       |                                                                     |             | Recommended                                                                                   | Date          |                |  |
| Family Datails.                      | Click on the " 🕥                                                      | " symbol a                                                          | nd proceed  | rtoooninonaou                                                                                 | Dato          |                |  |
| ranny Details.                       | as directed to edit the particulars<br>wherever edit symbol is there. |                                                                     |             |                                                                                               |               |                |  |
|                                      |                                                                       |                                                                     |             |                                                                                               |               |                |  |
|                                      |                                                                       |                                                                     |             |                                                                                               |               |                |  |
| Bank Details:                        | Bank Account IFSC Code Of Paying                                      |                                                                     |             |                                                                                               |               |                |  |
|                                      | No.                                                                   | Branch                                                              |             |                                                                                               |               |                |  |
| <u>Other Details:</u>                | Previous Pension                                                      | All Data C                                                          | an Be       |                                                                                               |               |                |  |
|                                      |                                                                       | Edited.                                                             |             |                                                                                               |               |                |  |
| Nominee Details:                     | Not Applicable                                                        |                                                                     |             |                                                                                               |               |                |  |
| Documents:                           | Relevant Document/s is/ are to be uploaded                            |                                                                     |             |                                                                                               |               |                |  |
| as shown in system for the Corrected |                                                                       |                                                                     |             |                                                                                               |               |                |  |
|                                      | Fields.                                                               |                                                                     |             |                                                                                               |               |                |  |

फो/Ph: 033-22430472/73/74 (Extn.644)

फैक्स/Fax: 033-2243-9123

## Head of Office (HOO) Credential:

On final submission of Profile Service Request from individual as narrated above, the concerned HOO will be able to scrutinize the Data and can correct the fields as given hereunder. Correction request received from Pensioners/ Family Pensioners along with relevant documents through letter/ e-mail can also be corrected/ edited by HOO.

| Personal Details:       |                     | Editable                         | Non-editable               |             |              |  |  |
|-------------------------|---------------------|----------------------------------|----------------------------|-------------|--------------|--|--|
|                         | First Name          |                                  | Last Name                  |             |              |  |  |
| Date Of Birth           |                     | Nationality                      | AADHAAR                    |             |              |  |  |
|                         |                     |                                  | Number                     |             |              |  |  |
|                         | Pan                 | Email Id                         |                            |             |              |  |  |
|                         | Address Line 1      |                                  |                            |             |              |  |  |
|                         | Address Line 2      |                                  |                            |             |              |  |  |
|                         | Pin Code            | Country                          | State                      |             |              |  |  |
|                         | District            | Mobile Number                    | Gender                     |             |              |  |  |
|                         | Marital Status      | Residing In CGHS<br>Covered Area | Fixed Medical<br>Allowance |             |              |  |  |
| Service Details:        | Nature Of Retirem   | ent                              | Cadre                      | HOO Name    | HOO Email Id |  |  |
|                         | Post Last Held      | MACP Granted                     | Date Of Joining            | HOO Address | Order Type   |  |  |
|                         | Retiree Alive On D  | Date Of Initiation               | Group(A/B/C)               | GPF Number  |              |  |  |
|                         | Withheld Gratuity   | For Outstanding Licens           | Date Of Retirement         |             |              |  |  |
|                         | Former Service      | Net Qualifying Servic            | Is Industrial              |             |              |  |  |
|                         | Any Disciplinary A  | Action Pending                   | Retirement FN/AN           |             |              |  |  |
|                         | Commutation Reco    | ommended                         | Non Qualifying Service     |             |              |  |  |
|                         | Medical Board Dat   | e                                | Pension Recommended        |             |              |  |  |
|                         | Additional Commu    | itation %                        | Gratuity Recommended       |             |              |  |  |
|                         | Loading In Age      | Date Of Commutation              | Commutation %              |             |              |  |  |
| <b>Family Details:</b>  | On clicking on the  | "🗭" symbol, edit ca              |                            |             |              |  |  |
|                         | against all the fie | lds like Name, Marita            |                            |             |              |  |  |
| <b>Bank Details:</b>    | Bank Account        | IFSC Code                        |                            |             |              |  |  |
|                         | No.                 |                                  |                            |             |              |  |  |
| <b>Nominee Details:</b> | All Data Can Be E   | dited.                           |                            |             |              |  |  |
| Other Pension           | All Data Can Be E   | dited.                           |                            |             |              |  |  |
| Details:                |                     |                                  |                            |             |              |  |  |
| Pay Details:            | Any kind of Pay re  | lated issue, HOO can't           |                            |             |              |  |  |
| Initiation              | SPARSH Declarati    | on is not editable.              |                            |             |              |  |  |
| <b>Declarations:</b>    |                     |                                  |                            |             |              |  |  |

#### Flow Path:

- URL: <u>https://sparsh.defencepension.gov.in</u> → Pensioner/ Family Pensioner can Login and edit→ Verification by HOO → Audit by PCA(Fys.)/ LAO in case of DFUs → Approved/ Sanction by PCDA(P), Allahabad.
- On approval by PCDA(P), SMS is forwarded to Pensioner/ Family Pensioner so that the pensioner/ Family Pensioner can download Corrigendum PPO.
- Since there are four (04) stages for approval, it takes some time for getting the proposal approved which the Pensioners/ Family Pensioners should bear.

# **Registration for Family Pensioner for availing Family pension**

#### Flow Path:

• URL: <u>https://sparsh.defencepension.gov.in</u> → Click on Start Family Pension/Death Reporting → Pensioner details → Reporter details → Proceed as directed.

फो/Ph: 033-22430472/73/74 (Extn.644)

फैक्स/Fax: 033-2243-9123

-- https://www.staffnews.in --